# 農業水利施設保全管理システム

マニュアル

Ver1.0

# 目次

| 1.はじめに1          |
|------------------|
| 2.画面の構成          |
| 2.1 凡例2          |
| 2.2 レイヤーリスト      |
| 2.3 ベースマップギャラリー  |
| 2.4 印刷           |
| 2.5 計測           |
| 3.属性テーブル         |
| 3.1 属性テーブルの表示方法5 |
| 3.2 検索方法         |
| 3.3 検索結果のズーム11   |

1.はじめに

農業水利施設保全管理システムでは施設情報をインターネットで閲覧することができま す。

推奨ブラウザは Google Chrome, Microsoft Edge, Mozilla Firefox, Safari です。Internet Explorer 11 および Edge Legacy はサポートされていません。 下記が URL となります。

https://www.tcgdoren.or.jp/webgis/index2.html

1.画面の構成

1.1 凡例

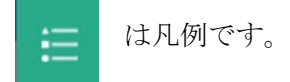

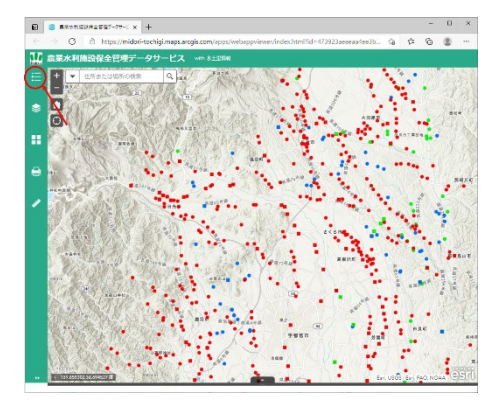

ここではどのアイコンがどのような意味を持 つのかが確認できます。

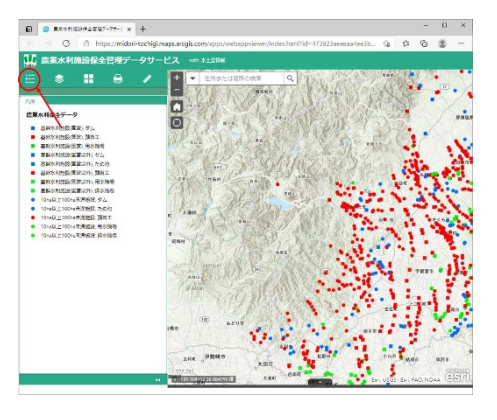

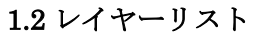

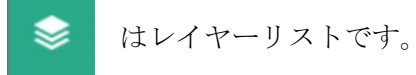

ここにはどのような情報が地図上に乗ってい るかを確認できます。またひだりのチェックボッ クスのチェックを外すことで地図上からアイコン を消すことができます。

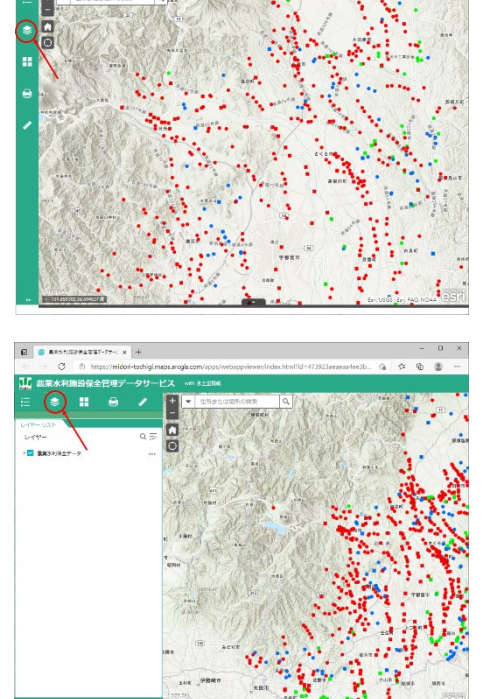

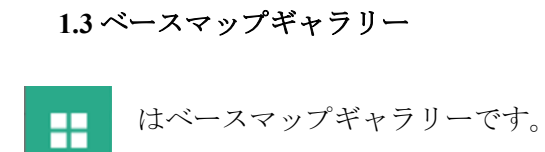

現在表示されている地図を変更することがで きます。

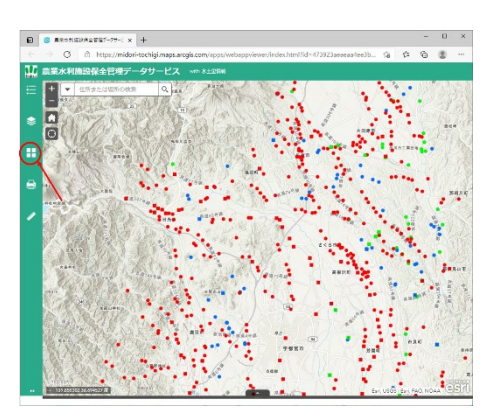

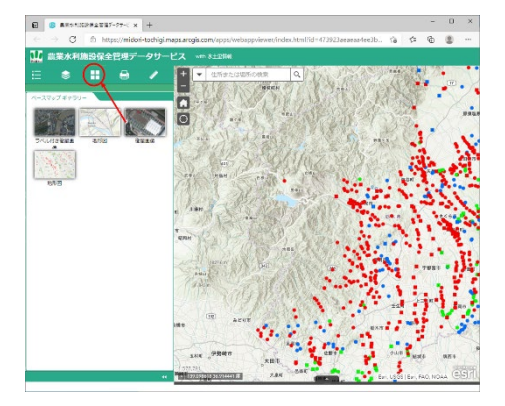

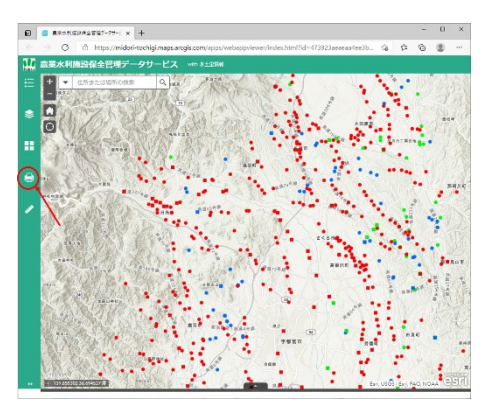

1.4 印刷

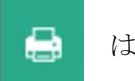

は印刷です。

画像ファイルを出力することができます。フ ァイル形式は PDF,TIFF,PNG などです。

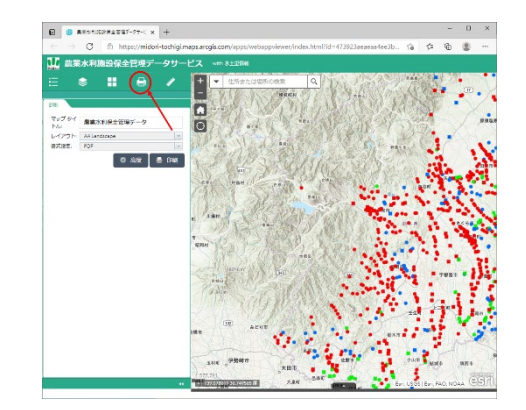

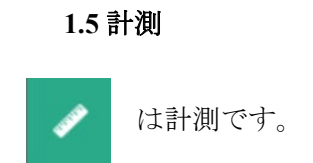

- 🚔 は面積を測定できます。
- 🔛 は長さを測定できます。
- 🐻 は経緯度を測定できます。

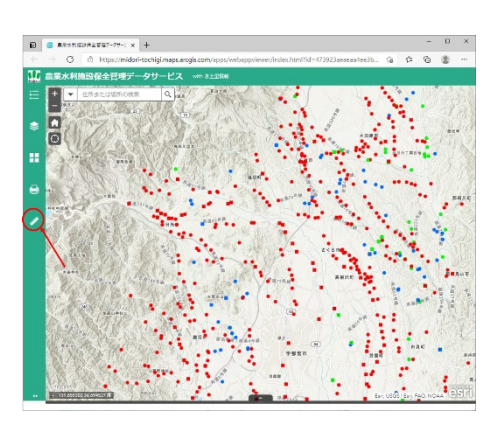

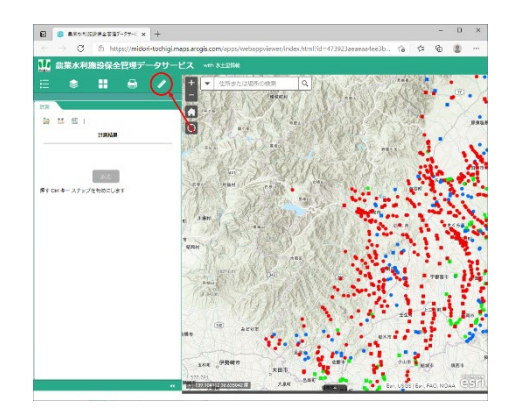

## 2.属性テーブル

#### 2.1 属性テーブルの表示

サイドバーの [レイヤーリスト] をクリックします。

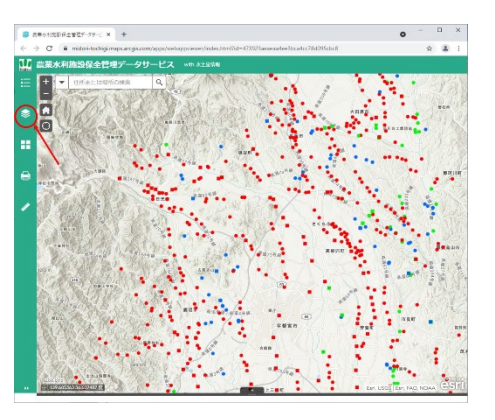

レイヤーの [詳細] をクリックします。

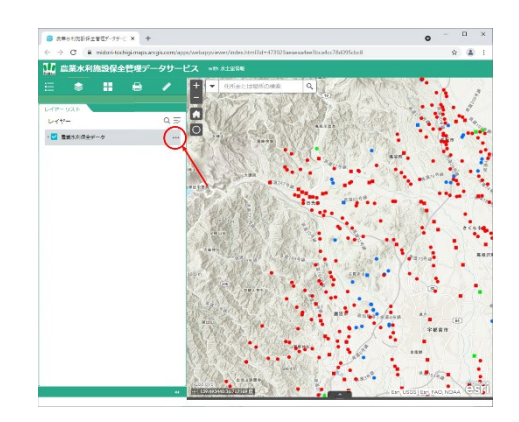

属性テーブルの [表示] をクリックします。

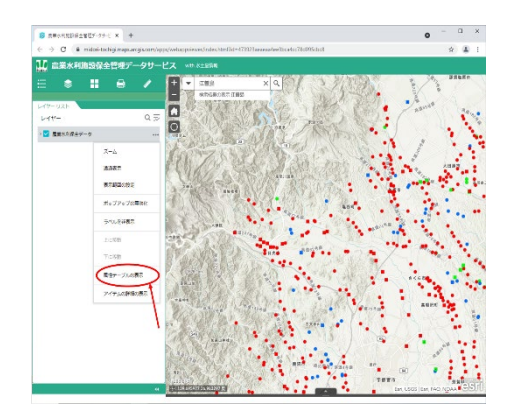

[属性テーブル] が表示されます。

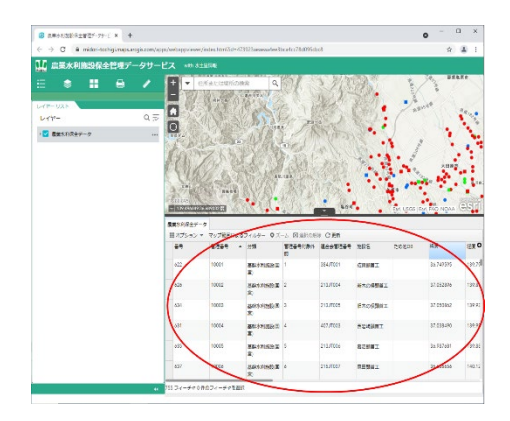

【参考メモ】

[属性テーブル]上部にあるタブをクリックす ると表示の切り替えが出来できます。

▲・・・属性テーブルを開く

▼・・・属性テーブルの非表示

|                                                    |                                                                                                    |                                                                                                    |                                                                                                    |                                            |                                                                                                    |                                                                                                   |                    | •                                                                                                    |                                                                                 |
|----------------------------------------------------|----------------------------------------------------------------------------------------------------|----------------------------------------------------------------------------------------------------|----------------------------------------------------------------------------------------------------|--------------------------------------------|----------------------------------------------------------------------------------------------------|---------------------------------------------------------------------------------------------------|--------------------|----------------------------------------------------------------------------------------------------|---------------------------------------------------------------------------------|
| <ul> <li>O B midori-tochigknapsangiscom</li> </ul> | upps/setuppsiese                                                                                                    | of advantation of                                                                                                    | 1923ananantee3                                                                                                    | hudo/781095cl                              | al and                                                                                                    |                                                                                                   |                    | 弁                                                                                                    | 4                                                                               |
| 山 農業水利施設保全管理データサー                                  |                                                                                                    |                                                                                                    |                                                                                                    |                                            |                                                                                                    |                                                                                                   |                    |                                                                                                    |                                                                                 |
|                                                    | + -                                                                                                    | 目前または相当の用                                                                                                    | a Q                                                                                                    | 0/                                         | 1/15                                                                                                    | 35                                                                                                | 1                  | 1 m                                                                                                    | LXe                                                                             |
| ALE-UXF                                            | - 14                                                                                                    | (dere ()))                                                                                                    | 61. J.C.                                                                                                    | 2 1                                        | Section .                                                                                                    | 2301                                                                                              | • 1                | 1 ale                                                                                                    |                                                                                 |
| urr- 0.5                                           |                                                                                                    | 行行業                                                                                                    | 1000                                                                                                    | Sec.                                       | 53                                                                                                    | 870. ·                                                                                            | 1                  |                                                                                                    | 1                                                                               |
| S 885074F-7                                        |                                                                                                    | 167 28                                                                                                    | 25/ APA                                                                                                    | 1                                          |                                                                                                    | 3.4. *                                                                                            |                    |                                                                                                    | 1                                                                               |
|                                                    | 14 40                                                                                                    | Har cara                                                                                                    |                                                                                                    | m                                          |                                                                                                    | . •                                                                                               | 1 1                | •                                                                                                    |                                                                                 |
|                                                    | 10.000                                                                                                    | アズムなう                                                                                                    | 2 10007                                                                                                    | Second I                                   | 4.12.10                                                                                                    |                                                                                                   | . 4                |                                                                                                    |                                                                                 |
|                                                    | 2522355                                                                                                    | 121111213                                                                                                    | 2.627334                                                                                                    | 92-18-207-                                 |                                                                                                    | 100                                                                                               | 1 C .              |                                                                                                    |                                                                                 |
|                                                    | 1 1 1 1 1 1                                                                                                    |                                                                                                    |                                                                                                    |                                            |                                                                                                    |                                                                                                   |                    | 2.082                                                                                                    |                                                                                 |
|                                                    | 1 4 81 14                                                                                                    | 10 10 10                                                                                                    |                                                                                                    | 0.80%24                                    |                                                                                                    | 10.000                                                                                            |                    |                                                                                                    |                                                                                 |
|                                                    | 3 6 6.56                                                                                                    |                                                                                                    | The Constant                                                                                                    | BA SALA                                    |                                                                                                    |                                                                                                   | •                  | S. 10                                                                                                    | ٠.                                                                              |
|                                                    | Sec. Sec.                                                                                                    | ANT STORY                                                                                                    | SV0757                                                                                                    | SEE ST                                     |                                                                                                    | 1000 202                                                                                          |                    |                                                                                                    |                                                                                 |
|                                                    | 1                                                                                                    | Chiefe Swamp                                                                                                    |                                                                                                    |                                            | 85.4.2.t. •                                                                                                    |                                                                                                   |                    |                                                                                                    |                                                                                 |
|                                                    | 1 1 1 1 1 1 1 1 1 1 1 1 1 1 1 1 1 1 1                                                                                                    | and the second second second second second second second second second second second second second second second                                                                                                    |                                                                                                    |                                            |                                                                                                    |                                                                                                   |                    | -                                                                                                    |                                                                                 |
|                                                    | 191                                                                                                    | 14 12 19                                                                                                    | \$3079•                                                                                                    | 1123 8                                     | 1 C 1 C 1 C 1 C 1 C                                                                                                    | 10000000                                                                                          |                    |                                                                                                    |                                                                                 |
|                                                    | HERREN                                                                                                    | CHINE CONTROL OF                                                                                                    | • • • •                                                                                                    | 13/                                        | -                                                                                                    | 1.6.3                                                                                             |                    | ••••                                                                                                    | a                                                                               |
|                                                    | Electronic de                                                                                                    |                                                                                                    |                                                                                                    | C                                          | N                                                                                                    | 100                                                                                               | EM LOCO IN         | W FRO NOAR                                                                                                    | 0                                                                               |
|                                                    | E                                                                                                    |                                                                                                    |                                                                                                    | C                                          |                                                                                                    | 0.0                                                                                               | EM LECS IS         | er tao ngna                                                                                                    | 0                                                                               |
|                                                    | BRNISS                                                                                                    | -7                                                                                                    | •4.C                                                                                                    | -0                                         | $\supset$                                                                                                    |                                                                                                   | EN LACE E          | er tao ngaa                                                                                                    | (a)                                                                             |
|                                                    | HERENAL<br>HERENAL<br>HARMAGEN<br>HARTSON                                                                                                    | -7<br>-7                                                                                                    | 241.0- 0.2                                                                                                    |                                            |                                                                                                    |                                                                                                   | Ex yes a           | W FRO NOAA                                                                                                    | 0                                                                               |
|                                                    | Ensider<br>Extraction<br>Extraction                                                                                                    | - 7-768:10                                                                                                    | 7469- 02                                                                                                    |                                            |                                                                                                    | 285                                                                                               | EN LICE I          | AR                                                                                                    | (2)                                                                             |
|                                                    | Employed<br>Extraction<br>Extraction<br>Ex | 7<br>• 7/769-15<br>8284 •                                                                                                    | 241.9- 0.2<br>21                                                                                                    | -1 2 8/0                                   | R CAN<br>ROBUST                                                                                                    | 2016                                                                                              | Cosos e            | AR NG NGAA                                                                                                    | 0                                                                               |
|                                                    | 88225751<br>8834.627<br>8175+5<br>89                                                                                                    | -7<br>-7<br>-7-768-13<br>1029 -                                                                                                    | 241.9- 0.2<br>1911                                                                                                    | -1 E 8/00<br>E 8/00                        | CRN<br>ROBUST                                                                                                    | 206                                                                                               | EN LOS S           | AR<br>In MORE                                                                                                    | ()<br>()                                                                        |
|                                                    | 8820000<br>8834644<br>847555<br>89<br>60                                                                                                    | - 1000                                                                                                    | 2+1.9- 0.2<br>21<br>8E07.522                                                                                                    | -1 8 840                                   | R CAN<br>RODUCEN<br>104.701                                                                                                    | XHS<br>CRUBI                                                                                      | CORDI<br>EN LICE E | A.R.<br>31,747215                                                                                                    | 8                                                                               |
|                                                    | Employed<br>Employed<br>Ext5555<br>29<br>60                                                                                                    | 5000<br>5000<br>500<br>5000<br>5000<br>5 | 211/9- 0.2<br>1911<br>Million, Silenia<br>201                                                                                                    | -1 2 8.400                                 | R C ER<br>Rosticity<br>BL70                                                                                                    | XUS<br>CRUEI                                                                                      | CORDI              | 48<br>31,749295                                                                                                    | ()<br>()                                                                        |
|                                                    | 200000000<br>2003/647<br>2005-22<br>20<br>62<br>62                                                                                                    | 7<br>7<br>7<br>7<br>7<br>7<br>7<br>7<br>7<br>7<br>7<br>7<br>7<br>7<br>7<br>7<br>7<br>7<br>7                                                                                                    | 7/1/9- 07.<br>9%<br>#80% 52%<br>#1<br>84%                                                                                                    | -1 8 KAN                                   | C 451<br>Rook1247<br>B4/70*<br>213/04                                                                                                    | XUS<br>CRUET<br>HANDENE                                                                           | CORDI              | #.E.<br>16.747375<br>17.012076                                                                                                    | ()<br>()                                                                        |
|                                                    | <b>日本の</b><br>日本の<br>日本の<br>日本の<br>日本の<br>日本の<br>日本の<br>日本の<br>日本の                                                                                                    | -7<br>-7<br>-7<br>-7<br>-7<br>-7<br>-7<br>-7<br>-7<br>-7<br>-7<br>-7<br>-7<br>-                                                                                                    | Teles 07<br>198<br>Blot Stell<br>Blot Stell<br>Bl                                                                                                    | -1. R BATT                                 | R C.BR<br>Rostizet<br>194.707<br>213.704                                                                                                    | XBS<br>CREMI<br>RTORMAI                                                                           | EN Loca a          | R.R.<br>B.147295<br>37.552846                                                                                                    | 8                                                                               |
|                                                    | <b>日本1</b> 月2日<br>日本5月5日<br>日本75-52<br>日本75-52<br>日本75-52<br>日本75-52<br>日本55-52<br>日本55-52<br>日<br>日本55-52<br>日<br>日<br>日<br>日<br>日<br>日<br>日<br>日<br>日<br>日<br>日<br>日<br>日<br>日<br>日<br>日<br>日<br>日<br>日                                                                                                    | -7<br>-7<br>-7/281.13<br>-7/281.13<br>                                                                                                    | 7×1.0- 0.7<br>93<br>80.01.525<br>81<br>84.51.525<br>81                                                                                                    | -1. 2 MARCA                                | R C.B.N<br>B0097244<br>B4.75P<br>213.75H                                                                                                    | XING<br>CRUMII<br>HYXXRMII                                                                        | EQUEDO             | R. R. N. N. N. N. N. N. N. N. N. N. N. N. N.                                                                                                    |                                                                                 |
|                                                    | 8020000<br>8034 629<br>817595<br>819<br>612<br>613<br>613<br>614                                                                                                    | -7<br>-7<br>-7/768:335<br>-7/768:335<br>                                                                                                    | 7/1/9- 07<br>9%<br>#005/0280<br>#1<br>8805/0280<br>#1<br>8805/0280<br>#1                                                                                                    | -L R H-YOR<br>BEH-YOR<br>1<br>2            | IT C 851<br>Rock249<br>334.752<br>213.7524<br>213.7524<br>213.7525                                                                                                    | NUS<br>CRUE<br>RECRET<br>RECRET                                                                   | Col Land In        | #E<br>B3747975<br>S7.552876<br>S7.552876                                                                                                    | ()<br>()<br>()<br>()<br>()<br>()<br>()<br>()<br>()<br>()<br>()<br>()<br>()<br>( |
|                                                    | 2011<br>2011<br>2011<br>2011<br>2011<br>2011                                                                                                    | -7<br>-7<br>-7/108-1.23<br>8239 •<br>-<br>1001<br>10002<br>                                                                                                    | 7/1/9- 0.7<br>9/8<br>#E0/1/E2/8<br>E0<br>84/1/62/8<br>E1<br>gat/1/62/8<br>E1                                                                                                    | -1. R H-YOR<br>BEHYNDY<br>R<br>1<br>2<br>3 | R C.M.<br>Rocket<br>B4.70<br>213.704<br>213.704                                                                                                    | XBS<br>GROWI<br>HTORYGI<br>BTORYGI                                                                | GQR00              | 4.8<br>35,747375<br>37,052876<br>37,053862                                                                                                    | (c).                                                                            |
|                                                    | 80200000<br>8034629<br>8075555<br>80<br>60<br>60<br>60<br>60<br>60<br>60<br>60<br>60                                                                                                    | -7<br>-7<br>7/7681.13<br>8924 •<br>1000<br>1000<br>1000                                                                                                    | 277.00- 0.2<br>1918<br>BECT. SER<br>BI<br>SECT. SER<br>BI<br>BI<br>BI<br>BI<br>BI<br>BI<br>BI<br>BI<br>BI<br>BI<br>BI<br>BI<br>BI                                                                                                    | Burrow<br>Brannon<br>2<br>1                | R C SR<br>R C SR<br>R C | хиб<br>Слант<br>населяны<br>Васелены                                                              | Solesi             | 4.8<br>b.747295<br>17.532896<br>17.532896<br>17.533862                                                                                                    | (c) a                                                                           |
|                                                    | 53<br>53<br>53<br>53<br>53<br>53<br>53<br>53<br>53<br>53<br>53<br>53<br>53<br>5                                                                                                    | -7<br>-7<br>-77-768-13<br>-0001<br>-0002<br>-0002<br>-0001<br>-0001                                                                                                    | 2010-07<br>98<br>8005-020<br>8<br>8005-020<br>8<br>8<br>8<br>8<br>8<br>8<br>8<br>8<br>8<br>8<br>8<br>8<br>8<br>8<br>8<br>8<br>8<br>8                                                                                                    |                                            | PC C 811<br>Roc 82047<br>B4,751<br>213,7514<br>213,7514<br>213,7515<br>407,7513                                                                                                    | 2005<br>CRUEI<br>HTOREI<br>BTOREI<br>SUGERI                                                       | CORDS              | 4.8<br>32.747775<br>32.532474<br>37.535470<br>37.535470                                                                                                    | a                                                                               |
|                                                    | 1000000000<br>100000000<br>10000000<br>100000000                                                                                                    | -7<br>-7<br>-7<br>-7√768:133<br>-8289 -<br>-<br>                                                                                                    | 7/1/9- 07<br>99<br>8005 6090<br>81<br>8405 609<br>81<br>81<br>8405 609<br>81<br>81<br>85<br>85<br>85<br>85<br>85<br>85<br>85<br>85<br>85<br>85<br>85<br>85<br>85                                                                                                | 2 Extra<br>EEEEN187<br>E<br>2<br>2<br>2    | 17 C 251<br>2020/2247<br>212/204<br>212/204<br>212/204<br>212/204                                                                                                    | NUS<br>CRURI<br>HTORIGU<br>BTORIGU<br>SLIGHT                                                      | Soliton            | 4.8<br>82,747275<br>82,747275<br>82,582800<br>82,582800<br>82,538400                                                                                                    | a                                                                               |
|                                                    | 日本のないでは<br>日本のションキントン<br>日本のショントントン<br>日本のショントントン<br>日本のショントントン<br>日本のショントントン<br>日本のショントントン<br>日本のショントントン<br>日本のショントントン<br>日本のショントントン<br>日本のショントントン<br>日本のショントントン<br>日本のショントントン<br>日本のショントン<br>日本のショントン<br>日本のショントン<br>日本のショントン<br>日本のショントン<br>日本のショントン<br>日本のショントン<br>日本のショントン<br>日本のショントン<br>日本のショントン<br>日本のショントン<br>日本のショントン<br>日本のショントン<br>日本のショントン<br>日本のショントン<br>日本のショントン<br>日本のショントン<br>日本のショントン<br>日本のショントン<br>日本の<br>日本の<br>日本の<br>日本の<br>日本の<br>日本の<br>日本の<br>日本の<br>日本の<br>日本の                                                                                                    | <ul> <li>▼ 7×768-13</li> <li>▼ 7×768-13</li> <li>87289</li> <li>10001</li> <li>10002</li> <li>10003</li> <li>10004</li> <li>10004</li> <li>10004</li> </ul>                                                                                                    | 2×10- 0.2<br>mi<br>ministra<br>in<br>generation<br>mi<br>mi<br>mi<br>mi<br>mi<br>mi<br>mi<br>mi<br>mi<br>mi<br>mi<br>mi<br>mi                                                                                                    | A. C. S. B. MORE                           | Pr C AN<br>Becchilden<br>384,755<br>213,755<br>213,755<br>213,755<br>207,7553<br>214,556                                                                                                    | XBS<br>CREMI<br>HANDENEI<br>BANGENEI<br>SURKERT                                                   | pogos              | 4.8<br>ba747375<br>b2747375<br>b2742204<br>b27538420<br>b27538420<br>b2833420<br>b2833420                                                                                                    |                                                                                 |
|                                                    | 100000000<br>100000000<br>10000000<br>10000000<br>1000000                                                                                                    | <ul> <li>▼</li> <li>▼√768:138</li> <li>828</li> <li>9334</li> <li>9334</li> <li>9334</li> <li>9334</li> <li>9334</li> <li>9334</li> <li>9334</li> <li>9334</li> </ul>                                                                                                    | Drive 07<br>98<br>Bean Stee<br>B<br>Bann Stee<br>B<br>B<br>Bann Stee<br>B<br>B<br>Bann Stee<br>B<br>B<br>Bann Stee<br>B<br>B<br>Bann Stee<br>B<br>B<br>B<br>Bann Stee<br>B<br>B<br>B<br>B<br>B<br>B<br>B<br>B<br>B<br>B<br>B<br>B<br>B<br>B<br>B<br>B<br>B<br>B |                                            | Pr C.885<br>BooBitel<br>213,702<br>213,703<br>213,703<br>213,703<br>213,703                                                                                                    | 2005<br>CRUMI<br>HATORYMI<br>BROGIMI<br>BUCKIMI<br>BUCKIMI<br>BUCKIMI                             | CORDS              | 87 EKC 14204<br>88 E<br>80.747275<br>87.02286<br>87.02286<br>87.02086<br>87.02086<br>87.02086<br>87.02086<br>87.02086<br>87.02086<br>87.02086<br>87.02086<br>87.02086<br>87.02086<br>87.02086<br>87.02086<br>87.02086<br>87.02086<br>87.02086<br>87.02086<br>87.02086<br>87.02086<br>87.02086<br>87.00086<br>87.000086<br>87.000086<br>87.000086<br>87.000086<br>87.000086<br>87.000 |                                                                                 |
|                                                    |                                                                                                    | -7<br>▼ ₹227%88.4.8<br>10002<br>10002<br>10002<br>10003<br>10004<br>10005                                                                                                    | 2110- 07<br>MR<br>BEARSER<br>B<br>Backser<br>B<br>B<br>Backser<br>B<br>B<br>B<br>Backser<br>B<br>B<br>B<br>B<br>B<br>B<br>B<br>B<br>B<br>B<br>B<br>B<br>B<br>B<br>B<br>B<br>B<br>B<br>B                                                                         | 4.<br>                                     | R C MN<br>Replicter<br>384,752<br>213,7524<br>213,7525<br>213,7525<br>213,7525                                                                                                    | NHS<br>CREMI<br>HTORYMI<br>HTORYMI<br>HTORYMI<br>SUMMIT<br>HTORYMI                                | BORDS              | RR         Balance           Balance         Balance           Balance         Balance           Balance         Balance           Balance         Balance           Balance         Balance           Balance         Balance           Balance         Balance           Balance         Balance           Balance         Balance           Balance         Balance                                                                                                    | (C)(2)<br>13<br>13<br>13<br>13                                                  |
|                                                    | ERDEACT     ERDEACT                                                                                                    | -7<br>-7<br>-7<br>-7<br>-7<br>-7<br>-7<br>-7<br>-7<br>-7                                                                                                    | 7/1/A- 0.7<br>198<br>Bands Sides<br>Bands Sides<br>Bands Sides<br>Bands Hillin<br>Bands Hillin<br>Bands Hillin<br>Bands Hillin<br>Bands Hillin<br>Bands Hillin<br>Bands Hillin<br>Bands Hillin                                                                  | 4<br>→ Ξ μ4700<br>2<br>3<br>4<br>3<br>4    | Pr C #81<br>Bool#264<br>384/70/<br>213,7025<br>213,7025<br>213,7025<br>213,7025<br>213,7025<br>213,7025                                                                                                    | 2005<br>CRUMI<br>HADORNAI<br>BADORNAI<br>BADORNAI<br>BADORNAI<br>BADORNAI<br>BADORNAI<br>BADORNAI | Bolgas             | R.R. 100 NDA                                                                                                    | (C) (2)<br>12<br>13<br>13<br>13<br>13                                           |
|                                                    | Employee<br>Employee<br>Ext5+2><br>en<br>en<br>en<br>en<br>en<br>en<br>en<br>en<br>en<br>en                                                                                                    | *********************************                                                                                                    | 2410- 0.2<br>Mil<br>Billon Kitti<br>Billon Kitti<br>Billon<br>Billon Kitti<br>Billon<br>Billon Kitti<br>Billon<br>Billon Kitti<br>Billon Kitti<br>Billon Kitti<br>Billon Kitti<br>Billon Kitti<br>Billon Kitti<br>Billon Kitti                                  | 4. 2<br>                                   | R C MN<br>RCS 8247<br>884,702<br>213,703<br>213,703<br>213,703<br>213,703<br>213,703<br>213,703                                                                                                    | XUS<br>CRUEI<br>ATORTEI<br>BTORTEI<br>BTORTEI<br>BCUREI<br>BCUREI<br>BCUREI                       | EX Mos is          | R.R.<br>52,747055<br>52,552696<br>52,552696<br>52,5536490<br>52,552691<br>22,552691<br>22,552691                                                                                                    |                                                                                 |

#### 2.2 検索方法

[マップ範囲によるフィルター] が選択されて いる場合、クリックして解除します。

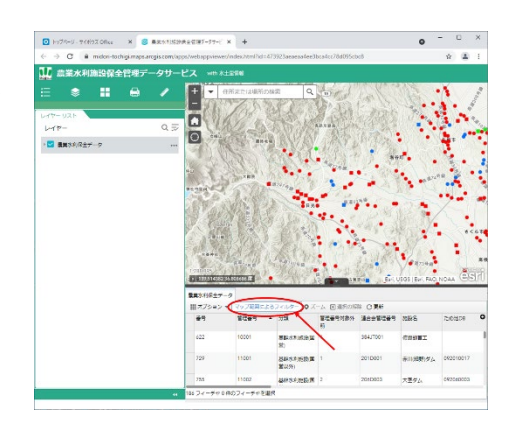

属性テーブルの [オプション] → [フィルタ ー] を選択します。

| ◎ R#481298±825-79-0 × +        |                                                                                                    |                                                                                                    |                                                                                                    |                                                                                                    |                                                                                                    | 0           | - 0                                                                                         |
|--------------------------------|----------------------------------------------------------------------------------------------------|----------------------------------------------------------------------------------------------------|----------------------------------------------------------------------------------------------------|----------------------------------------------------------------------------------------------------|----------------------------------------------------------------------------------------------------|-------------|---------------------------------------------------------------------------------------------|
| O & milei-subigraps angles ong | hten hereine parter aus                                                                                                    | erifide #23523aaaaadool3                                                                                                    | brades780095cb                                                                                                    | 8                                                                                                    |                                                                                                    |             | × 4                                                                                         |
| 11 農業水利施設保全管理データサ・             |                                                                                                    |                                                                                                    |                                                                                                    |                                                                                                    |                                                                                                    |             |                                                                                             |
|                                | + • amers                                                                                                    | 1015048 Q.                                                                                                    |                                                                                                    | J'ri                                                                                                    | 5                                                                                                    |             | i                                                                                           |
| · 🔽 数数化ホポタデーク                  |                                                                                                    | ENV.                                                                                                    | - AND - AND |                                                                                                    | 200                                                                                                    |             | on <b>Ket</b>                                                                               |
|                                | HELEPS                                                                                                    | a                                                                                                    | (4.)                                                                                                    | Dite H                                                                                                    | Di Dal HERE Garr                                                                                                    | EAR NOA     | A uses (C)S                                                                                 |
|                                |                                                                                                    | 3                                                                                                    | -A RIELON                                                                                                    | DER HA                                                                                                    | D. Det HERE Gare                                                                                                    | EAR NOA     | A uses (98                                                                                  |
|                                |                                                                                                    | 888.287799- 0.2<br>69 - 23                                                                                                    | -A Righton<br>12201/2010                                                                                                    | CAR<br>Acottan                                                                                                    | D<br>Dat HERE Gar-                                                                                                    | Citizos     | A usos (e)e                                                                                 |
|                                | エー     エー                                                                                  | E                                                                                                    | -5. Rubor<br>Ezeration<br>22                                                                                                    | O RR<br>ADDETER                                                                                                    | D<br>Der HEEF Ger<br>S295<br>BREise Schill                                                                                                    | to Fig. Not | A USES (3)5                                                                                 |
|                                |                                                                                                    | BELECTING 07<br>BELECTING 07<br>BELECTING 07<br>BELECTING<br>BELECTING<br>BE | -3. Runow<br>E2247.00<br>29<br>30                                                                                                    | 0 ER<br>Act 0525<br>C ER<br>Act 0525<br>2047134<br>2047134<br>2047134                                                                                                    | D<br>Der LEDE Ger<br>BREG- KITIK<br>REGERTA                                                                                                    | Biologoe    | A USEE ()<br>()<br>()<br>()<br>()<br>()<br>()<br>()<br>()<br>()<br>()<br>()<br>()<br>(      |
|                                |                                                                                                    |                                                                                                    | -5. Sinker<br>27247/200<br>29<br>30<br>31                                                                                                    | CAR<br>AnnETAN<br>201703                                                                                                    | D<br>Dat LEDE Gar<br>BRG: HTM<br>RRG: HTM<br>RRG: TTR<br>RRG: TTR                                                                                                    | Color       | A USER (G)<br>N(7)4723<br>26,732714<br>26,732778                                            |
|                                | <ul> <li>第111年8月2日一ク</li> <li>第11日年8月2日一ク</li> <li>第11日一年8日</li> <li>第11日一年8日</li> <li>第11日一年8日</li> <li>第11日一年8日</li> <li>第11日</li> <li>第111日</li> <li>第111日</li> <li>第111日</li> <li>第111日</li> <li>第111日</li> <li>第111日</li> <li>第111日</li> <li>第111日</li> <li>第111日</li></ul> | NUM           NUM                                                                                                    | -A X Millow<br>2294/000<br>50<br>51<br>52                                                                                                    | 0 0 000<br>0 0 000<br>0 000<br>0 0 000<br>0 000<br>0 000000 | D<br>Der 14120 Ger<br>2012 - 14120<br>2012 - 14130<br>2014 - 2414<br>2014 - 2414 | 50 go       | 4 UECE (C)<br>06.734723<br>26.73273<br>26.732778<br>26.732778                               |
|                                | В изаколого со со со со со со со со со со со со со                                                                                                    | With         With           WHICK         0.70           WHICK         0.70 <td>-A Xiakoe<br/>Taituko<br/>10<br/>20<br/>30<br/>31<br/>32<br/>33</td> <td>CAR<br/>Actification<br/>2017221<br/>2017221<br/>2017223<br/>2017224</td> <td>0<br/>Det HEEE Gen<br/>2025 - 1075<br/>2025 - 1075<br/>2025 - 107<br/>2025<br/>2025<br/>2025</td> <td>Color</td> <td>A USES (0)5<br/>06,734723<br/>06,734723<br/>06,7393714<br/>06,7393275<br/>06,749322<br/>06,749322</td>                                                                                                    | -A Xiakoe<br>Taituko<br>10<br>20<br>30<br>31<br>32<br>33                                                                                                    | CAR<br>Actification<br>2017221<br>2017221<br>2017223<br>2017224                                                                                                    | 0<br>Det HEEE Gen<br>2025 - 1075<br>2025 - 1075<br>2025 - 107<br>2025<br>2025<br>2025                                                                                                    | Color       | A USES (0)5<br>06,734723<br>06,734723<br>06,7393714<br>06,7393275<br>06,749322<br>06,749322 |

フィルターのポップアップ画面が表示されるの で、[条件式の追加]をクリックします。

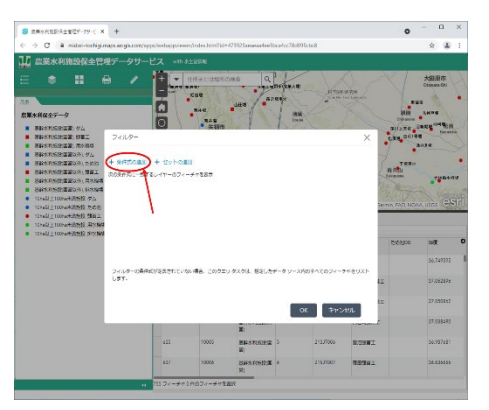

例)『板室ダム』を探したい。

施設名で検索したいので [施設名] を選択しま す。

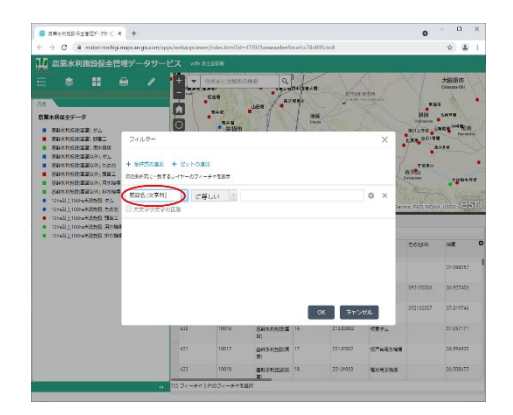

検索方法を選びます。

完全に一致しているものを探すので[等しい]を選択します。

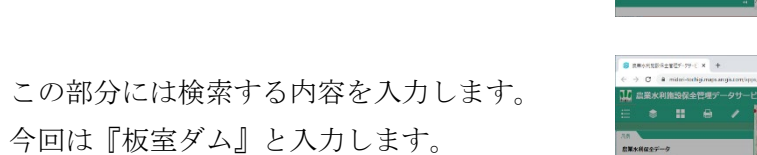

S REGELERATES +

RE#名(文字相) (二等しい)

| ■ 武庫小川北部:米土省位ア・79-1 ×                    | +              |                |                |                                                     |          |                |                   | 0          | - 0                 | ×   |
|------------------------------------------|----------------|----------------|----------------|-----------------------------------------------------|----------|----------------|-------------------|------------|---------------------|-----|
| > C a miler-techipi                      | napsangistomby | ips/webappries | a Sedas Norfid | -171923.crowsartere3                                | ka#a7840 | P95cbc8        |                   |            | × 4                 | 1   |
| 12 農業水利施設保全管                             |                |                |                |                                                     |          |                |                   |            |                     |     |
|                                          |                | 9-             | (Internation)  | OHAR Q.                                             |          | - Aria         | 177A              | V.         | 大田原市<br>Ctsexes-Ghi | . 1 |
| RW+HRAD-R                                | _              |                | -              | Tes                                                 | 1 .      | 3/2            |                   |            |                     |     |
| · RECEIPT //                             |                | O              | ****           | 3 1 3                                               | 1        | M              |                   | miner a    |                     |     |
|                                          | フィルター          |                |                |                                                     |          |                | ×                 |            | - teat              |     |
| · SPARSEZZ ANES                          |                |                |                |                                                     |          |                |                   | 1          |                     |     |
| -                                        | + 9975043      | + 201-08       | 80.0           |                                                     |          |                | 3                 |            |                     | •   |
| ·                                        | 309+51-57      | 81-11-07-      | -++283         |                                                     |          |                | 4                 | WALL INTER |                     |     |
| <ul> <li>BARKANSHINGON, SINGL</li> </ul> | 1000 Co. 100   | 121 1122       | -              | IN IS MIL                                           |          | -              | 1 a v 1           |            | alin                |     |
| ● 10+x目上100+x+送告税/グム                     | ENELATIN       |                | an C           | 0.27.0                                              | _        |                | · · ·             |            |                     |     |
| ICrail_IConstants                        | 32240324       | IS LAN         |                |                                                     |          |                | -                 |            |                     | ň   |
| • 10x40上100x+18560 用5544                 |                |                |                |                                                     |          |                |                   |            |                     |     |
| · PRANT HOMAN SER SAGARS                 |                |                |                |                                                     |          |                |                   | 20000      | ×.                  | c   |
|                                          |                |                |                |                                                     |          |                | - 1               |            | 27,088157           |     |
|                                          |                |                |                |                                                     |          |                | - 1               | 092120000  | 36.927435           |     |
|                                          |                |                |                |                                                     |          | ок <b>#</b> тр | 27.6              | 072133007  | 57,519745           |     |
|                                          |                | 631            | 10018          | 2日本市内市(1日本)<br>1月<br>1月                             | 10       | 213.0002       | SE74              |            | 27.097171           |     |
|                                          |                |                |                |                                                     |          |                |                   |            |                     |     |
|                                          |                | 621            | 10017          | 25495-9132823W                                      | 17       | 2010/002       | 57% HR3/HR        |            | 26.886920           |     |
|                                          |                | 421<br>423     | 10017          | ALANIS SALISALINI<br>MI<br>MILANIS SALISALINI<br>MI | 17<br>18 | 201,84052      | 5748398<br>284388 |            | 36.538175           |     |

OK ‡1

条件が整ったら [OK] をクリックします。

『板室ダム』が絞り込めます。

条件は複数設定することも可能です。

例えば宇都宮市の頭首工について検索したいと します。

条件式の追加を2回クリックして下さい。

『施設名 含む 頭首工』『関係市町 に等し い 宇都宮市』と条件式に設定してください。

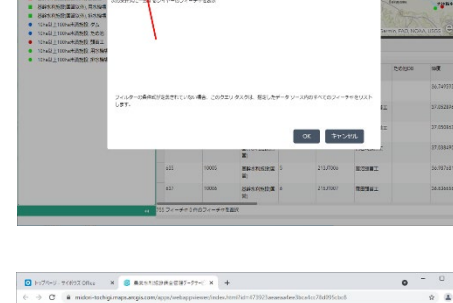

8 RMOREDS2825-79-€ × + € → C 8 minimultingen and

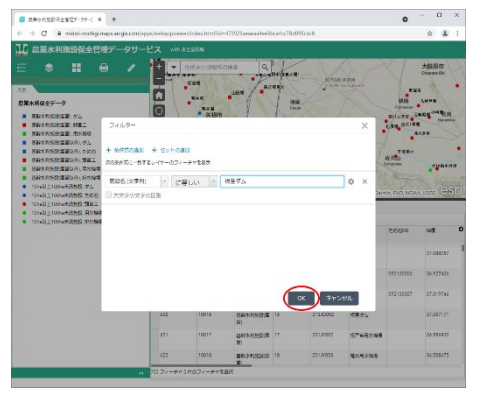

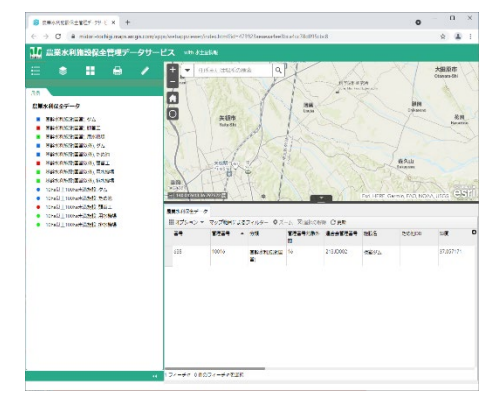

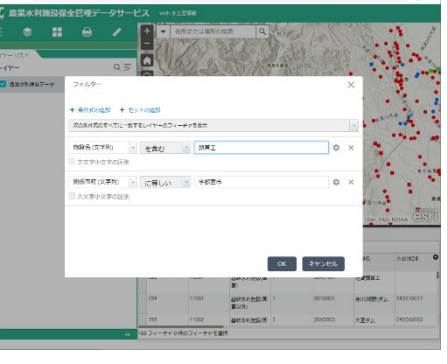

こちらでは条件式をすべて満たすものを検索す るか、いずれか1つ以上を満たすものを検索する かを選べます。

今回は [すべてに一致する] を選びます。

検索結果が表示されます

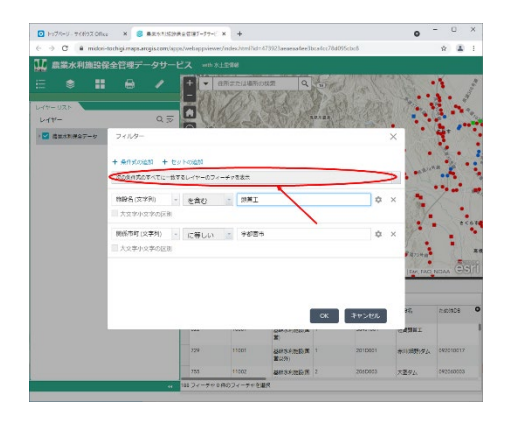

| A A (2) A miles with more state |                                                                                                    |                                                                                                    |                                                                                                    |                                                             |                                 |                                                                                                    |                                                                  |                                                                                                 |
|---------------------------------|----------------------------------------------------------------------------------------------------|----------------------------------------------------------------------------------------------------|----------------------------------------------------------------------------------------------------|-------------------------------------------------------------|---------------------------------|----------------------------------------------------------------------------------------------------|------------------------------------------------------------------|-------------------------------------------------------------------------------------------------|
| e y o i nearaingraphige         | or office seally real                                                                                                    | eynoe arean er rag are                                                                                                    | eas-ee:001007407550                                                                                                    | 6.0                                                         |                                 |                                                                                                    | н                                                                | • •                                                                                             |
| 山間東水利地設保全管地ナーダ                  | D-FX Was                                                                                                    | (15.0%)                                                                                                    |                                                                                                    |                                                             |                                 |                                                                                                    |                                                                  |                                                                                                 |
| E 🔹 🖩 🖨 🖌                       | / + -                                                                                                    | 在所または電子の検索                                                                                                    | 9.                                                                                                    | Carly A                                                     | ABS.                            | SPAN N                                                                                                    | N. F.S.                                                          |                                                                                                 |
|                                 | - 11                                                                                                    | 121220                                                                                                    | C. C. B. S. B.                                                                                                    | and and                                                     | CIRC                            | Prod 1.                                                                                                    |                                                                  |                                                                                                 |
| U-PP-URF                        |                                                                                                    | N LAND                                                                                                    | 1215 10                                                                                                    | 235                                                         | 13.19                           | 23.31                                                                                                    | Arge                                                             | 5                                                                                               |
| 011-                            | 0                                                                                                    | LEASE O                                                                                                    | 1 1/2/2                                                                                                    | 638                                                         | A AR                            | in the c                                                                                                    |                                                                  |                                                                                                 |
| ● 図 鹿島水川神会子ーケ                   |                                                                                                    | 123377                                                                                                    | a marcal                                                                                                    | area (                                                      | S.S.                            |                                                                                                    |                                                                  |                                                                                                 |
|                                 | 1010                                                                                                    | 10 8 A 10                                                                                                    | an all                                                                                                    | 182                                                         | K Y a                           | 00.00                                                                                                    | 19 200                                                           |                                                                                                 |
|                                 | 108                                                                                                    |                                                                                                    | 18 2. 164                                                                                                    |                                                             | 129 3                           | errye .                                                                                                    |                                                                  |                                                                                                 |
|                                 |                                                                                                    | 123 MAX W                                                                                                    | 11 222                                                                                                    | a 1 1                                                       |                                 |                                                                                                    | 1918                                                             | 14                                                                                              |
|                                 | Contraction of the State of the State of the                                                                                                    |                                                                                                    | CONTRACTOR OF A DECK                                                                                                    | (Then 1. 1. 217)                                            |                                 |                                                                                                    |                                                                  |                                                                                                 |
|                                 | N 101                                                                                                    | The Wall and                                                                                                    | HE HAR A                                                                                                    | S BALL                                                      |                                 |                                                                                                    |                                                                  |                                                                                                 |
|                                 | R.S.                                                                                                    | AV2202                                                                                                    | and the                                                                                                    | 102                                                         |                                 | anier a                                                                                                    |                                                                  |                                                                                                 |
|                                 |                                                                                                    | Vale -                                                                                                    | Nath                                                                                                    | 12                                                          |                                 | "Barrey                                                                                                    |                                                                  |                                                                                                 |
|                                 |                                                                                                    |                                                                                                    |                                                                                                    |                                                             |                                 | Racies                                                                                                    |                                                                  |                                                                                                 |
|                                 |                                                                                                    |                                                                                                    | 100                                                                                                    |                                                             |                                 | Sant Sant                                                                                                    | 122                                                              | -                                                                                               |
|                                 |                                                                                                    |                                                                                                    |                                                                                                    |                                                             |                                 | Racyer<br>Rectified                                                                                                    | AND MOAL                                                         | -<br>hee                                                                                        |
|                                 | Extended<br>Extended                                                                                                    | -5                                                                                                    |                                                                                                    |                                                             |                                 | RANTY RANTY                                                                                                    | NO.NO44                                                          | e)Siri                                                                                          |
|                                 | 14.<br>RESTRAT                                                                                                    |                                                                                                    | <b>Eddrige</b><br>- 0.2-7 X INVE<br>- 0.2-7 X INVE<br>- 0.2-1 X INVE<br>- 0.2-1 X INVE<br>- 0                                                                   | A CEN                                                       |                                 | VICTOR NO.                                                                                                    | NT NT                                                            | -<br>-<br>-<br>-<br>-<br>-<br>-<br>-<br>-<br>-<br>-<br>-<br>-<br>-<br>-<br>-<br>-<br>-<br>-     |
|                                 | 88×1/427<br>Ⅲ/75/25<br>88                                                                                                    |                                                                                                    |                                                                                                    | O ER<br>Restricte                                           | HE5                             | REFERENCE OF THE REFERENCE OF THE REFERE | 400 MOAL                                                         | 931<br>106                                                                                      |
|                                 | 82158825<br>11/7525<br>15<br>15<br>16                                                                                                    |                                                                                                    | - 0.7-A (2.000)<br>- 0.7-A (2.000)<br>- 0.7-                                                                                        | Asstata<br>NVIII                                            | ses<br>Redex                    | Raciev<br>Rectoring<br>Rectoring                                                                                                    | 40 h044                                                          | hice<br>a                                                                                       |
|                                 | ■                                                                                                    |                                                                                                    | - 0.7-4 ganae<br>results:<br>R<br>Sept. 7<br>Toppe 4                                                                                                    | 0 EX<br>Bastrida<br>291/1022                                | NRC<br>SRC<br>ETCHIL<br>GIBHT   | 20147                                                                                                    | 4 PAQ NGAL<br>347<br>3472912                                     | 1000<br>1000<br>1000<br>1000                                                                    |
|                                 | 1.<br>■221502<br>■221502<br>■1,75425<br>■1,75425<br>■1,75455<br>■1,75455<br>■1,75455<br>■1,75455<br>■1,754555<br>■1,754555<br>■1,75555<br>■1,755555<br>■1,755555<br>■1,755555<br>■1,755555<br>■1,755555<br>■1,755555<br>■1,75 | -><br>-><br>-><br>-><br>-><br>-><br>-><br>-><br>-><br>->                                                                                                    | - 0.7-4 (g. 0.000)<br>- 0.7-4 (g. 0.000)<br>- 0.7-                                                                                                    | C #21<br>#0687854<br>351/102<br>2317038                     | SRS<br>BEGREE<br>GIDNEE         | 24074V                                                                                                    | 427<br>3202322                                                   | 9)5)1<br>1<br>1<br>1<br>1<br>1<br>1<br>1<br>1<br>1<br>1<br>1<br>1<br>1<br>1<br>1<br>1<br>1<br>1 |
|                                 | ***<br>###***####<br>#75/22<br>##<br>636<br>636<br>636                                                                                                    | Constant     Constant     Constant | - 0.7-A (2.0000<br>- 0.7-A (2.0000<br>- 0.7-A (2.00000<br>- 0.7-A (2.00000<br>- 0.7-A (2.00000<br>- 0.7-A (2.00000<br>-                                                                                         | 0 201<br>2017022<br>2017020<br>2017020                      | NRS<br>RESEL<br>GIDNE           | 20024                                                                                                    | 8<br>REQ. NGAL<br>35 (2017)<br>35 (2017)                         | 99911<br>89                                                                                     |
|                                 | ***      #########################                                                                                                    | Construction     Construction     Construction  | - Q 7 L (2 10000<br>1000 - L (2 10000<br>1000 - L (2 10000)<br>1000 - L (2 10000<br>1000 - L (2 10000)<br>1000 - L (2 10000)<br>1000 - L | 0 EX<br>Bootuse<br>Sources<br>Sources<br>Sources<br>Sources | NRS<br>RESEL<br>GIBBET<br>RESEL | 20030                                                                                                    | 400, 10044<br>487<br>35 6 6 8 17<br>35 7 2 17 37<br>35 7 2 17 37 | 190<br>190<br>190<br>190<br>190<br>190                                                          |

### 2.3 検索結果のズーム

マップ上のダムにズームしたい場合は行の左部 分をクリックします。

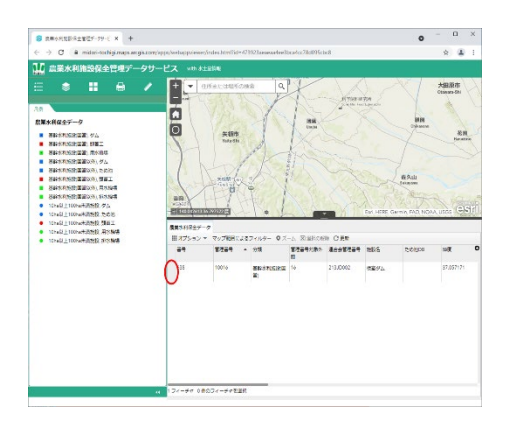

行が青くなった事を確認したら [ズーム] をク リックします。

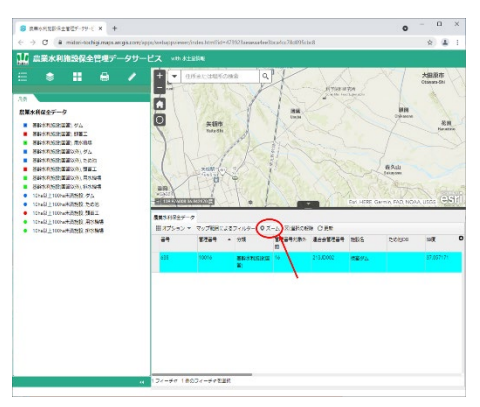

地図部分が選択付近にズームされます。

| BRONDANITHT-TH-C X +                                                                                                    |                   |                  |                  |                |          |       | 0       | - 0   | 1    | K |
|----------------------------------------------------------------------------------------------------|-------------------|------------------|------------------|----------------|----------|-------|---------|-------|------|---|
| O & midari-tochigi maps arcqs com/a                                                                                                    | ppc/wsbappviewery | index tonifid+47 | 29232000004003   | oca4cc78c895c1 | xð       |       |         | \$    | ٠    |   |
| 12 農業水利施設保全管理データサー                                                                                                    |                   |                  |                  |                |          |       |         |       |      |   |
| Barrodzi, z ola     Barrodzi, z ola     B |                   |                  | a q              |                | em:      |       |         |       |      | 1 |
| <ul> <li>manifestation</li> <li>manifestation</li> </ul>                                                                                                    | \$83492±7         | 2                |                  |                |          |       |         |       |      | - |
| <ul> <li>10 -01_2100 -7.9.8.9 million</li> </ul>                                                                                                    | E#76a> *          | VOTES LAS        | 7010- 02         | -1. 200000     | N C W    |       |         |       |      |   |
| <ul> <li>March 1100-2428589 Novald</li> </ul>                                                                                                    | 34                | 5404 -           | পথ               | 2304/8+<br>0   | Nontata  | 582   | evenue. | ST.   |      | 0 |
|                                                                                                    | 0.22              | 10015            | Rannendege<br>Mi | 15             | 21330002 | 8894. |         | 27.05 | 2925 |   |
|                                                                                                    |                   |                  |                  |                |          |       |         |       |      |   |